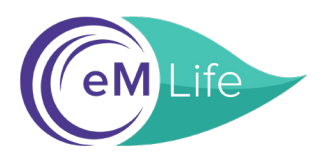

### A Step-by-Step Guide to Signing Up for eM Life through National EAP

#### Go to: https://nationaleap.com/resources/online-eap-services/ Click on eM Life to Enroll

#### Step 1: Enter Company Name.

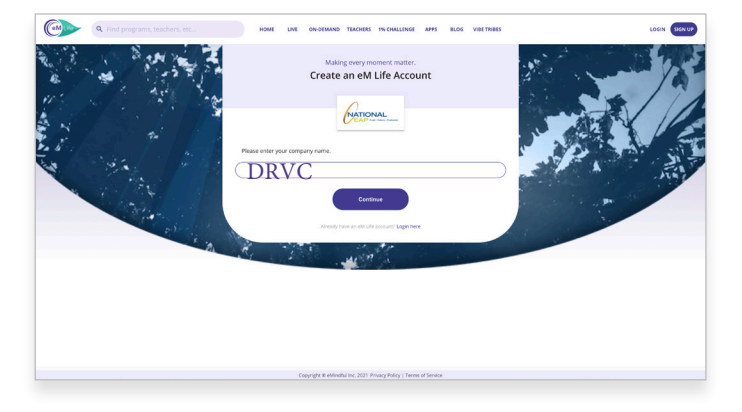

#### Step 2: Fill out your information.

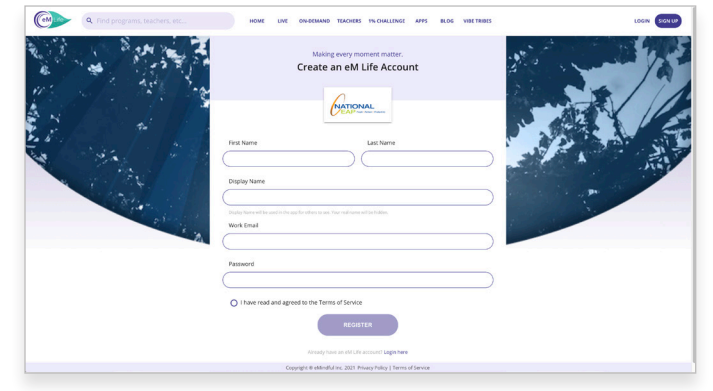

Step 4: Select your experience level

#### Step 3: Fill out the brief survey.

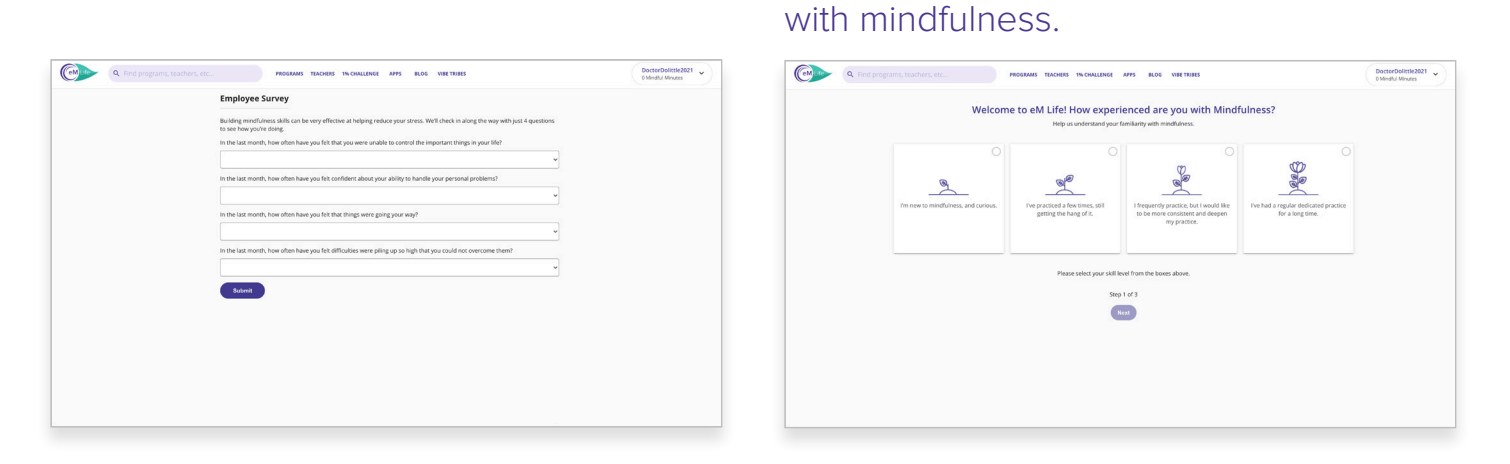

## **Step 5:** Select your intentions for mindfulness.

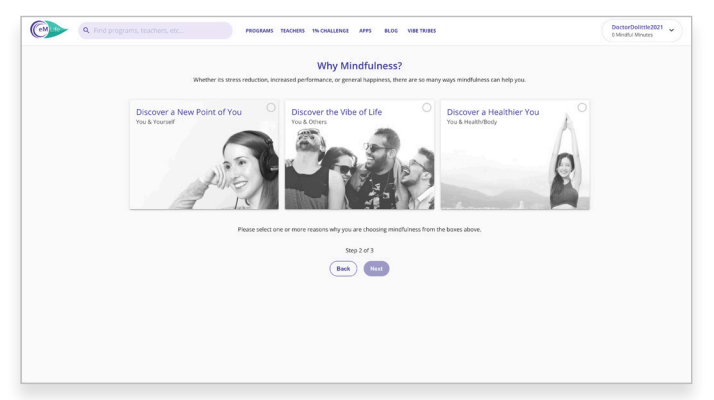

## Step 6: Choose at least 3 mindfulness categories. You're All Set!

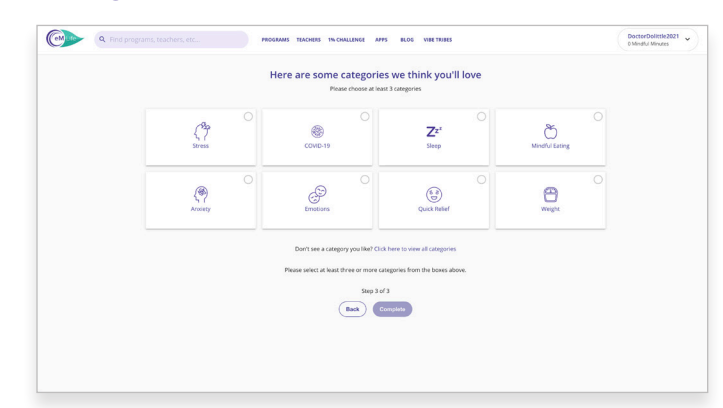

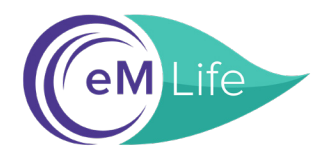

### A Step-by-Step Guide to Signing Up for eM Life through National EAP

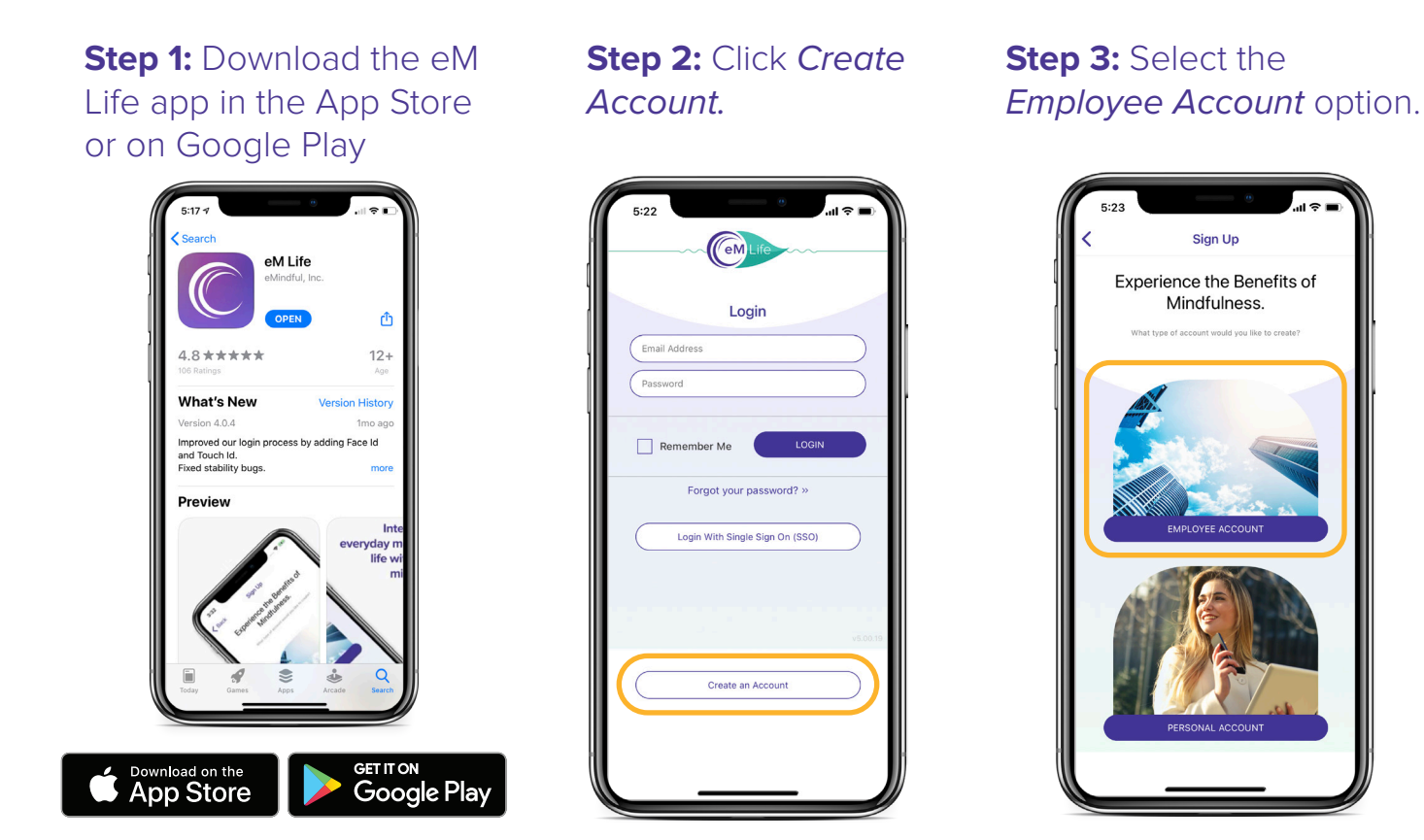

# **Step 4:** Enter the Organization Name.

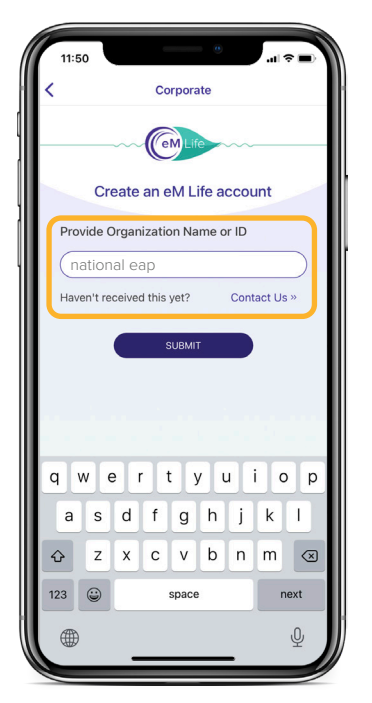

## **Step 5:** Enter Account Code which is your Company Name.

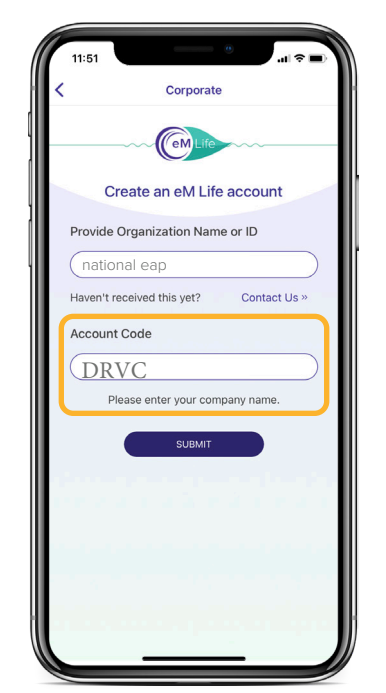

# **Step 6:** Fill out your information.

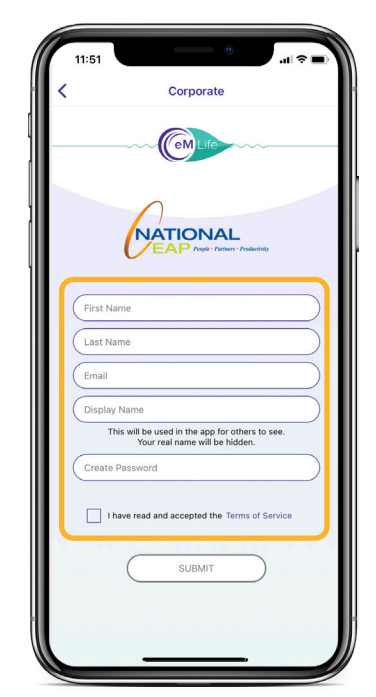